## **Nepublicator Video Meet**

- användarinstruktion

## 1. Möte via iOS-app

I ett möte där mötesadministratören har aktiverat videomötesfunktionen nås videomötet via ... på toppen av navigeringsmenyn.

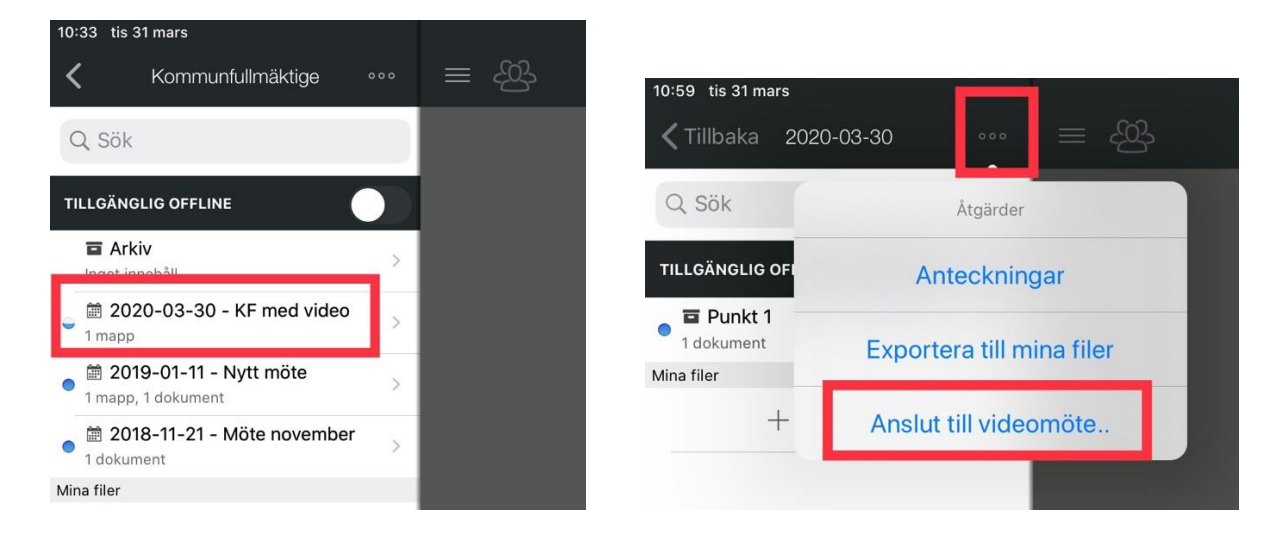

Mötet startas och övriga deltagare som redan är med i mötet visas med miniatyrer.

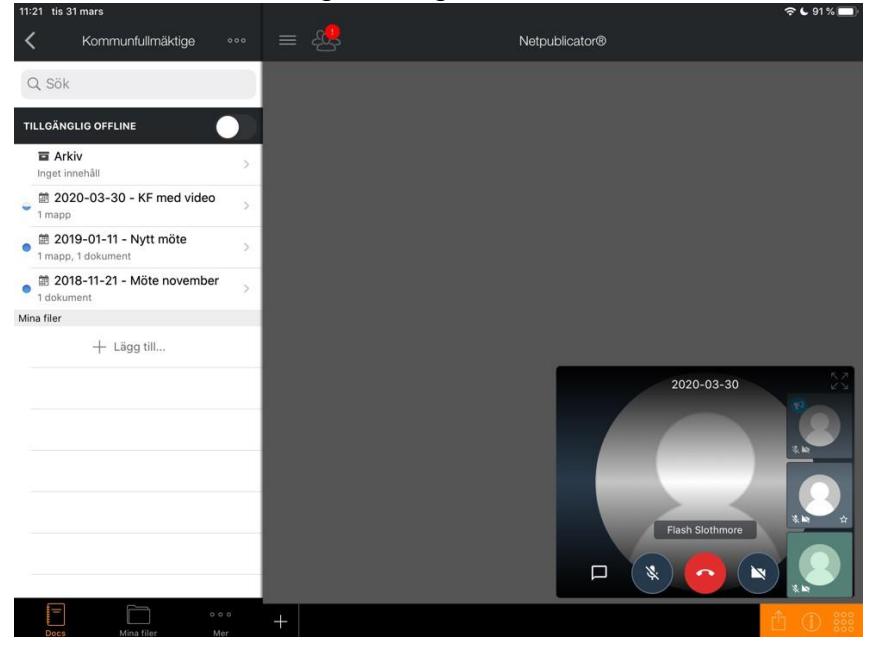

Som start är videofunktionen aktiverad när en deltagare anländer till mötet. Deltagare som slagit av videofunktionen visas med en ikon och namnet visas när minatyren markeras. Är det många deltagare blir listan av deltagare möjlig att scrolla i och som grundläge hamnar den som talar i fokus.

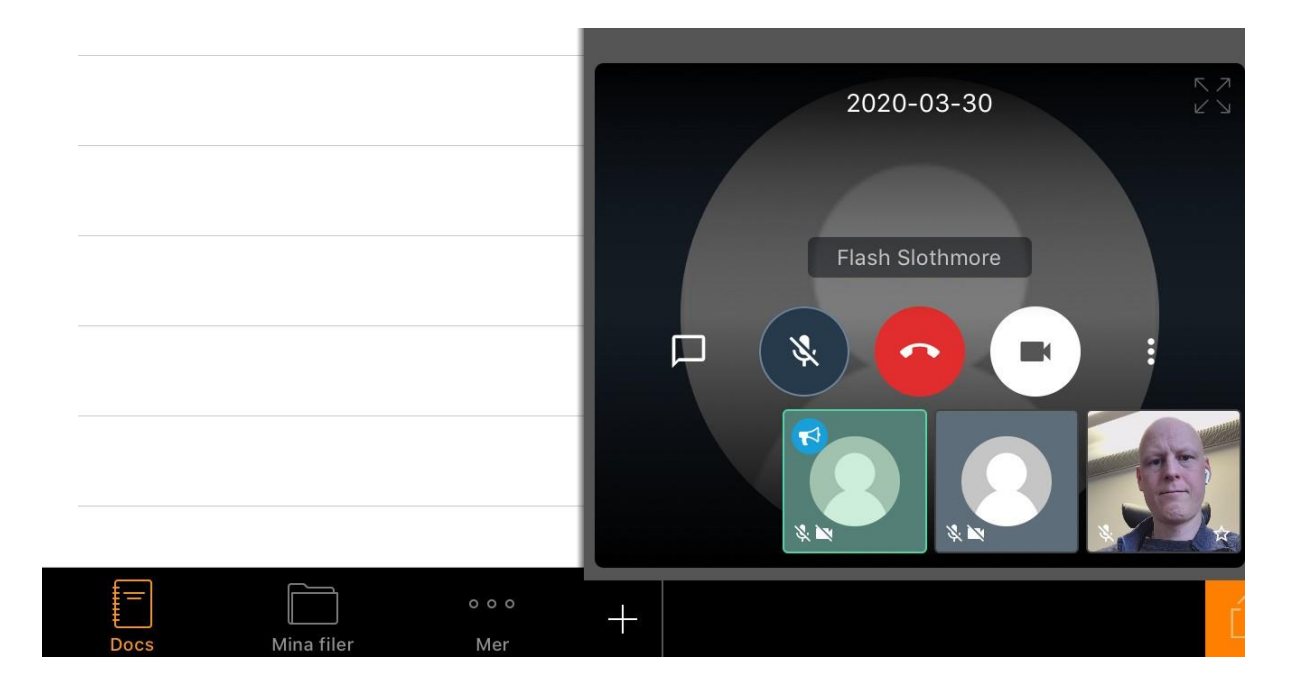

Huvudfunktionerna i videmötet är följande i bilden nedan, från vänster till höger: Chatfunktion, av/på för mikrofon, Lämna mötet och av/på för kameran.

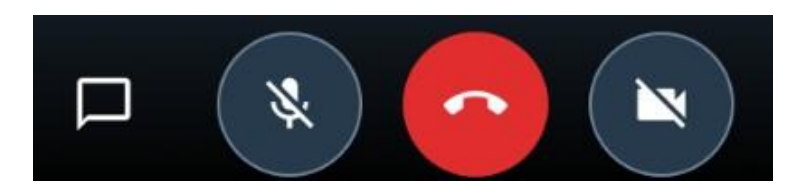

Om en deltagare skriver något i chatfunktionen lyser knappen för denna funktion upp:

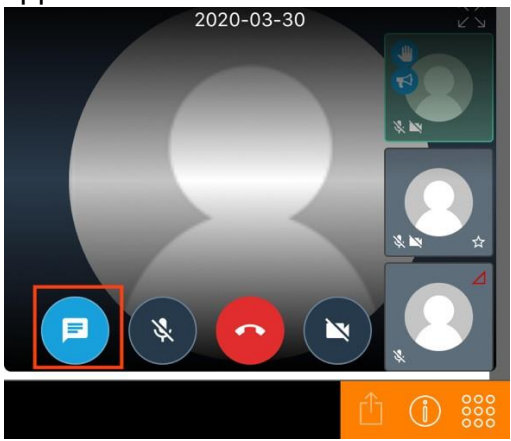

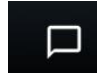

För att själv använda chatfunktionen, klicka på

Chatfönstret öppnas och tangentbordet visas sen är det bara att skriva. Med den lilla pilen längst upp till vänster i chatfönstret visas mötesvyn igen.

| 11:22 tis 31 mars                                          |            |         |               |                                                                      |               |          |        |           |        |    | 🕻 91 % 🗖                 |  |
|------------------------------------------------------------|------------|---------|---------------|----------------------------------------------------------------------|---------------|----------|--------|-----------|--------|----|--------------------------|--|
| <b>К</b> К                                                 | ommunfullm | näktige | ••• =         | ≣ &                                                                  |               |          | Netpub | olicator® |        |    |                          |  |
| Q Sök                                                      |            |         |               | ← Chatt                                                              |               |          |        |           |        |    |                          |  |
| TILLGÄNGLIG OFFLINE                                        |            |         |               |                                                                      |               |          |        |           |        |    |                          |  |
| Arkiv Inget innehåll                                       |            |         |               | There are no messages in the meeting yet. Start a conversation here! |               |          |        |           |        |    |                          |  |
|                                                            |            |         | >             |                                                                      |               |          |        |           |        |    |                          |  |
| • 2019-01-11 - Nytt möte<br>1 mapp, 1 dokument             |            |         | >             |                                                                      |               |          |        |           |        |    |                          |  |
| aligned 2018-11-21 - Möte november     solution 1 dokument |            |         |               | Type your message here                                               |               |          |        |           |        |    |                          |  |
| 50                                                         | ٦          |         |               |                                                                      |               |          |        |           |        |    |                          |  |
| 1<br>Q                                                     | 2<br>W     | з<br>Е  | 4<br><b>R</b> | 5<br><b>T</b>                                                        | 6<br><b>Y</b> | 7<br>U   | 8<br>1 | 9<br>0    | °<br>P | Å  | $\langle \times \rangle$ |  |
| (a)<br>A                                                   | #<br>S     | kr<br>D | ×<br>F        | ,<br>G                                                               | (<br>H        | ) )<br>J | ĸ      | "<br>L    | ,<br>Ö | Ä  | تې                       |  |
|                                                            | %<br>Z     | x       | C             | =<br>V                                                               | /<br>B        | ;<br>N   | :<br>M | !         | ?      |    | +                        |  |
| .?123                                                      |            | Ŷ       |               |                                                                      |               |          |        |           | .?1    | 23 | Ň                        |  |

Det finns en funktion för att räcka upp handen i mötet, den finns placerad under

menyn näst till höger om av/på för kameran.

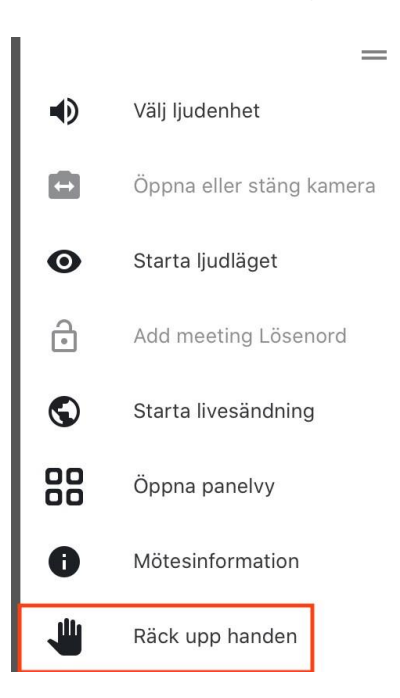

Att en deltagare har räckt upp handen visas för övriga deltagare med en notis samt en symbol på deltagarens miniatyr.

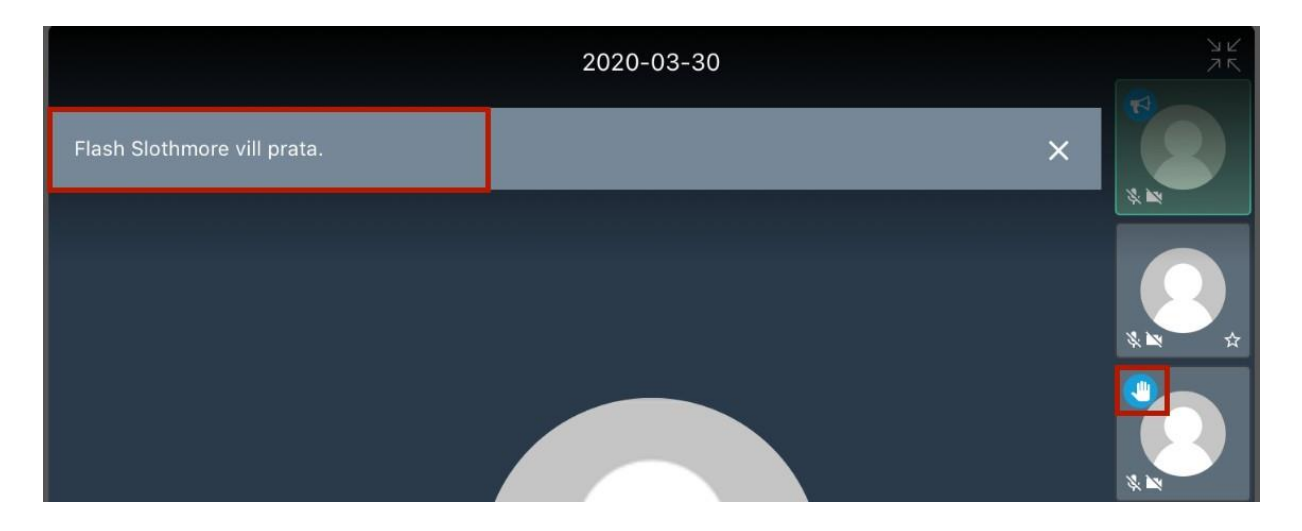

Att läsa mötets handlingar under det pågående videomötet är inga konstigheter och fungerar precis som förut. För att dölja själva videmötesfönstret för att lättare kunna läsa handlingen används mötessymbolen i det övre vänstra hörnet i läsvyn:

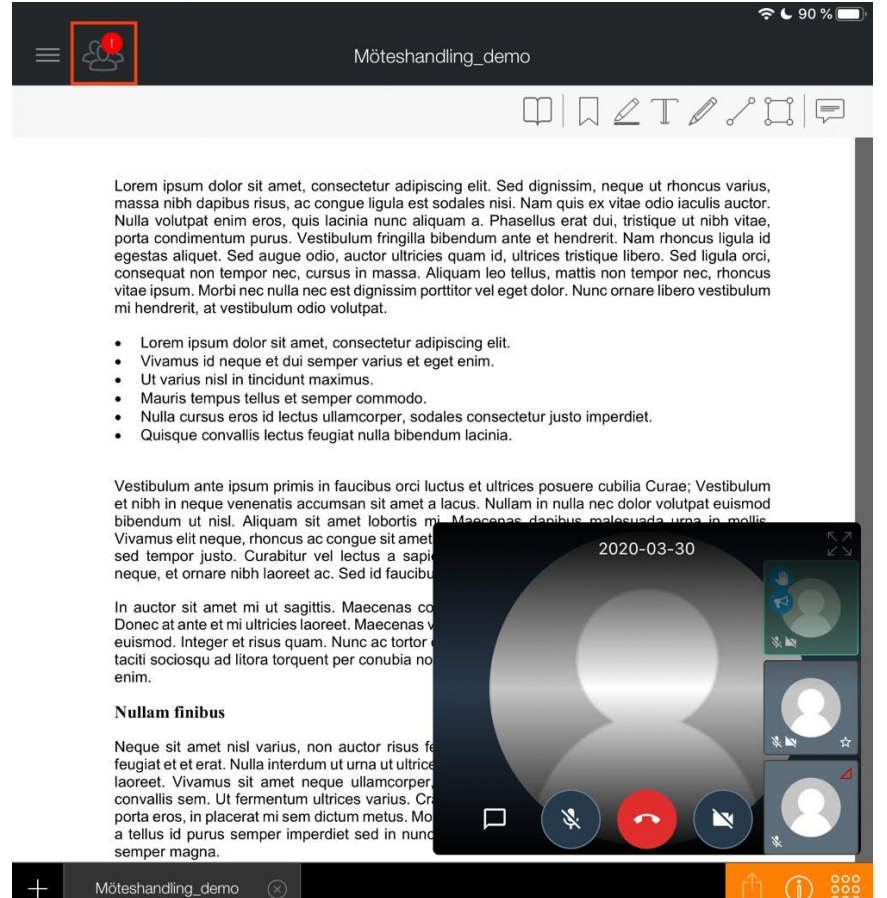

Ett klick på mötesikonen och mötesvyn slutar visas men påverkar in deltagarens medverkan i mötet utan mötet fortsätter opåverkat. Ett klick till och mötesvyn är tillbaka.

## 2. Möte via webb på netpublicator.com

För de användare som läser sina möteshandlingar via netpublicator.com finns även där möjlighet att deltaga i videomötet. Kravet är en chomium-baserad webbläsare (t.ex Google Chrome och Microsoft Edge).

Navigera till mötet som vanligt i navigeringsvyn till vänster, där det finns ett videmöte aktiverat visas en filmkamera i högra kanten. Klicka på filmkameran för att starta mötet.

| <b>NET</b> PUBLICAT@R®               | Dokumenthantering - |  |  |  |  |
|--------------------------------------|---------------------|--|--|--|--|
| Söregående sida                      |                     |  |  |  |  |
| Arkiv                                |                     |  |  |  |  |
| 2020-03-30 KF med video<br>Mappar: 1 |                     |  |  |  |  |

Mötesvyn visar övriga deltagare i en lista som blir scrollbar om deltagarna är många. Den som talar kommer hamna i fokus och indikeras dessutom med

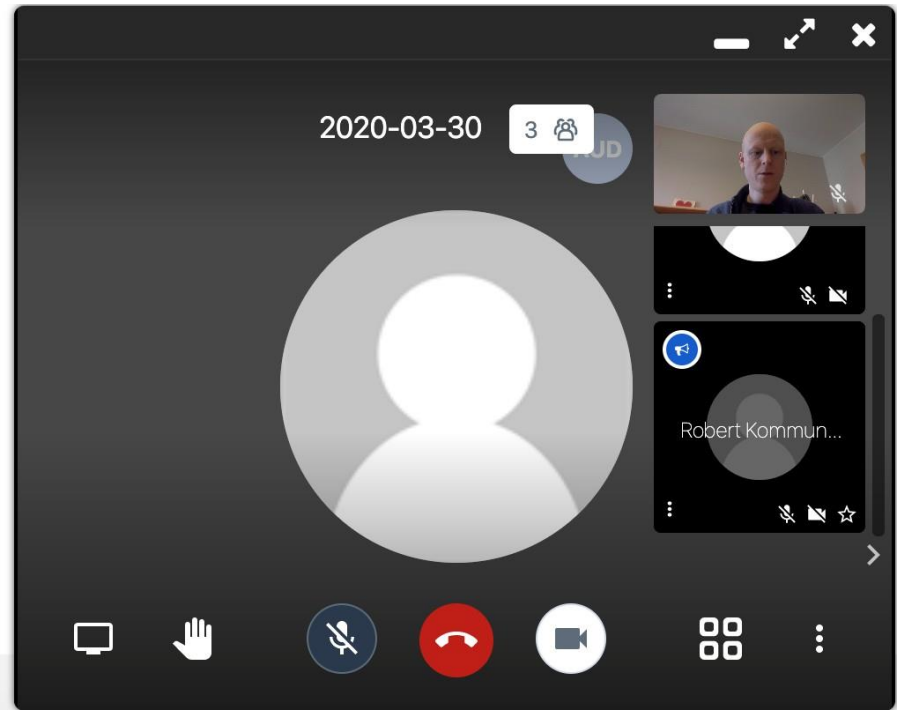

Möets huvudfunktioner är enligt nedan bild, från vänster: Dela skärm, räck upp/ta ner handen, av/på för mikrofon, lämna mötet, av/på för kamera, visa deltagarna i panelvy.

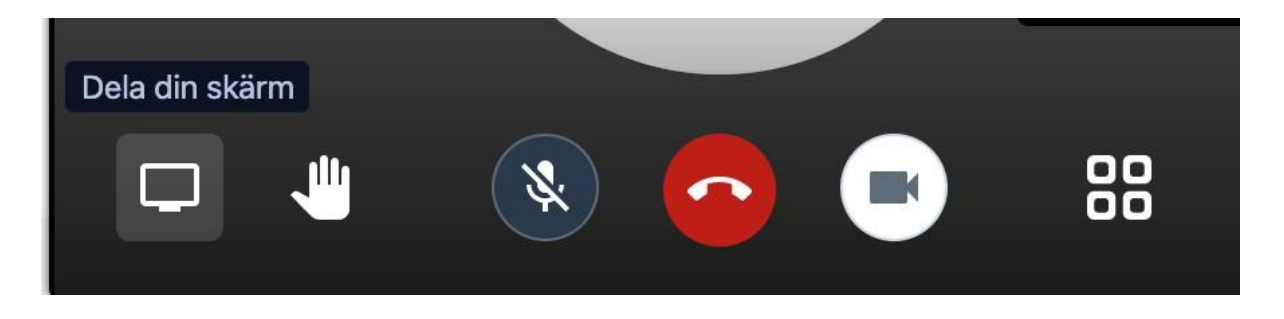

När en deltagare räcker upp handen i mötet visas detta för övriga deltagare med en notis samt en hand-symbol på dennes miniatyr.

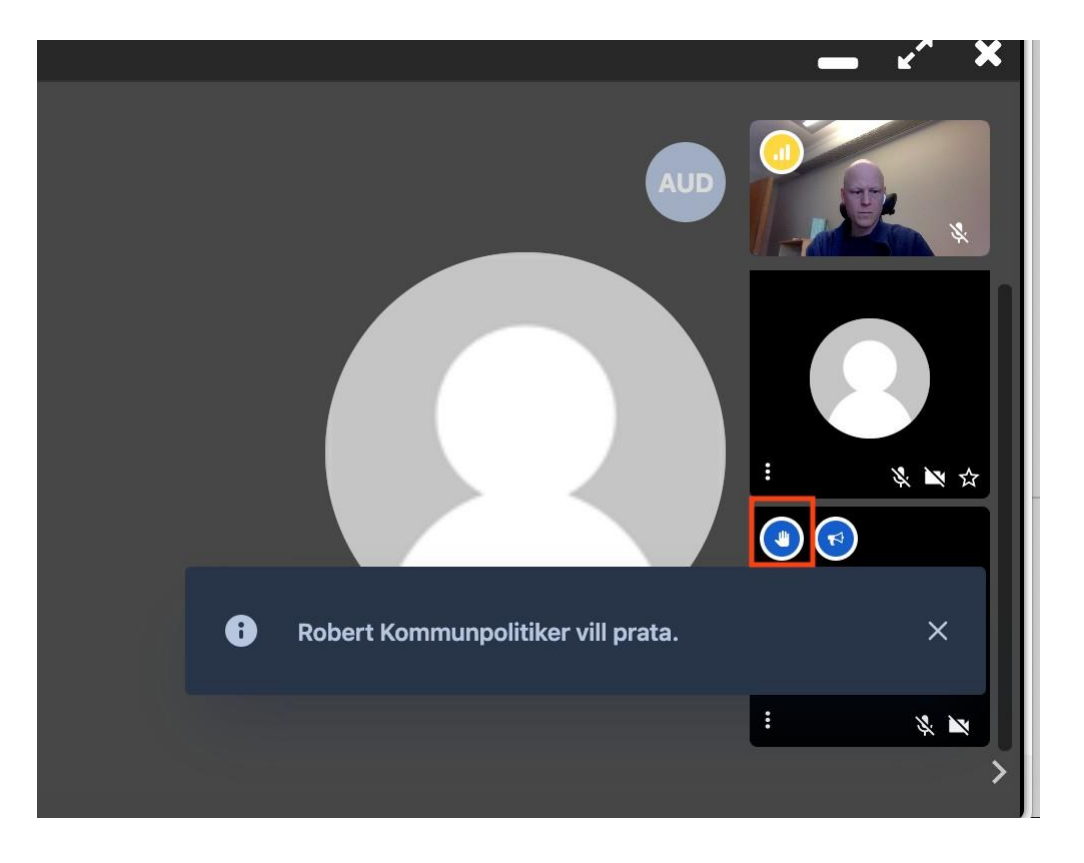

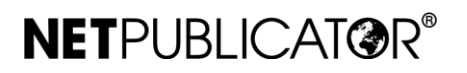

:

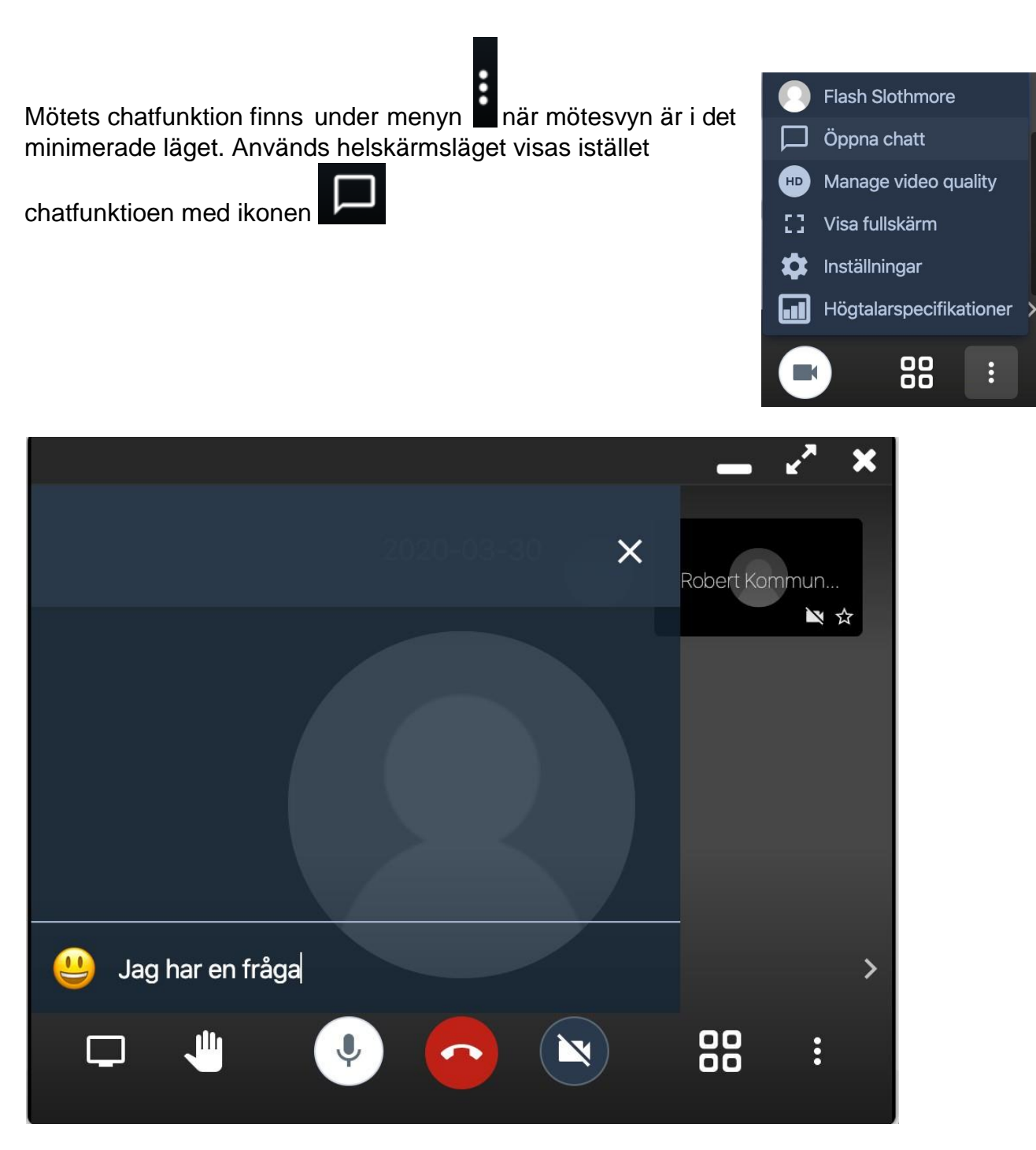

När mötesvyn är i maximerat läge och chatsymbolen visas får övriga deltagare en

notis om att någon annan har skrivit något i chatten.

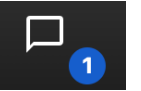